# VIZIO

## **Advanced Setup Options** Home Theater Sound System with Dolby Atmos

## VIZIO

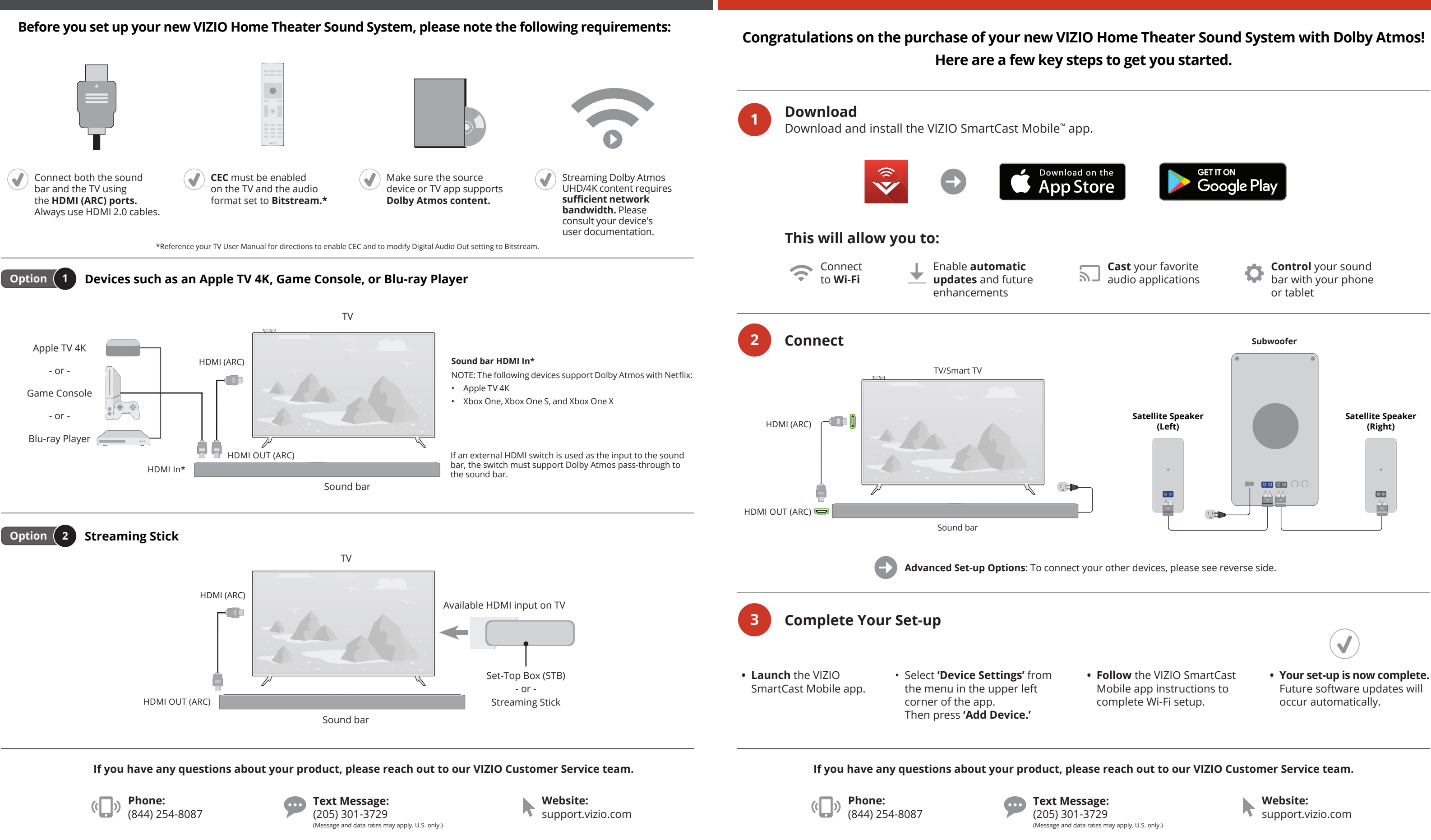

We'd love to hear from you. Give us your feedback at: VIZIO.com/reviews

SB36514

We'd love to hear from you. Give us your feedback at: VIZIO.com/reviews

# **Quick Setup Steps**

## Étapes de L'installation Rapide VIZIO

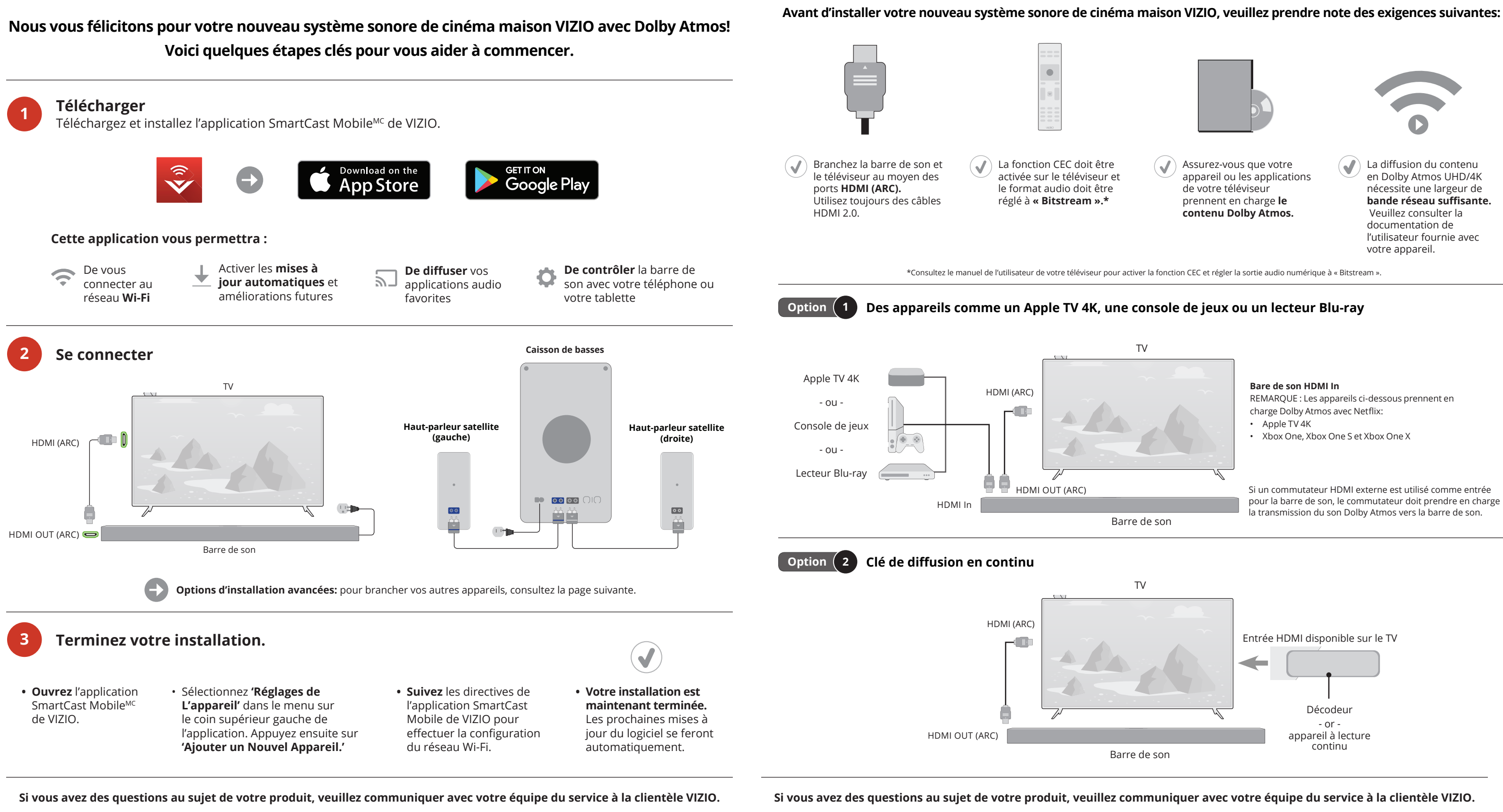

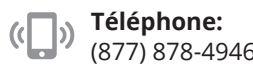

Site Web: support.vizio.com

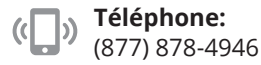

Vos commentaires sont toujours les bienvenus. Donnez-nous vos commentaires à l'adresse suivante : VIZIO.com/reviews

## **Options D'installation Avancées** Système sonore de cinéma maison avec Dolby Atmos

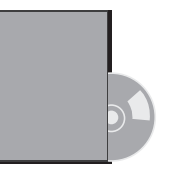

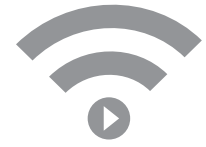

Site Web: support.vizio.com